# HOW TO USE ZOOM FOR YOUR MEETING

DR. LEONARD M. YOUNG PROFESSIONAL REGISTERED PARLIAMENTARIAN

### **ONLINE V. IN-PERSON MEETINGS**

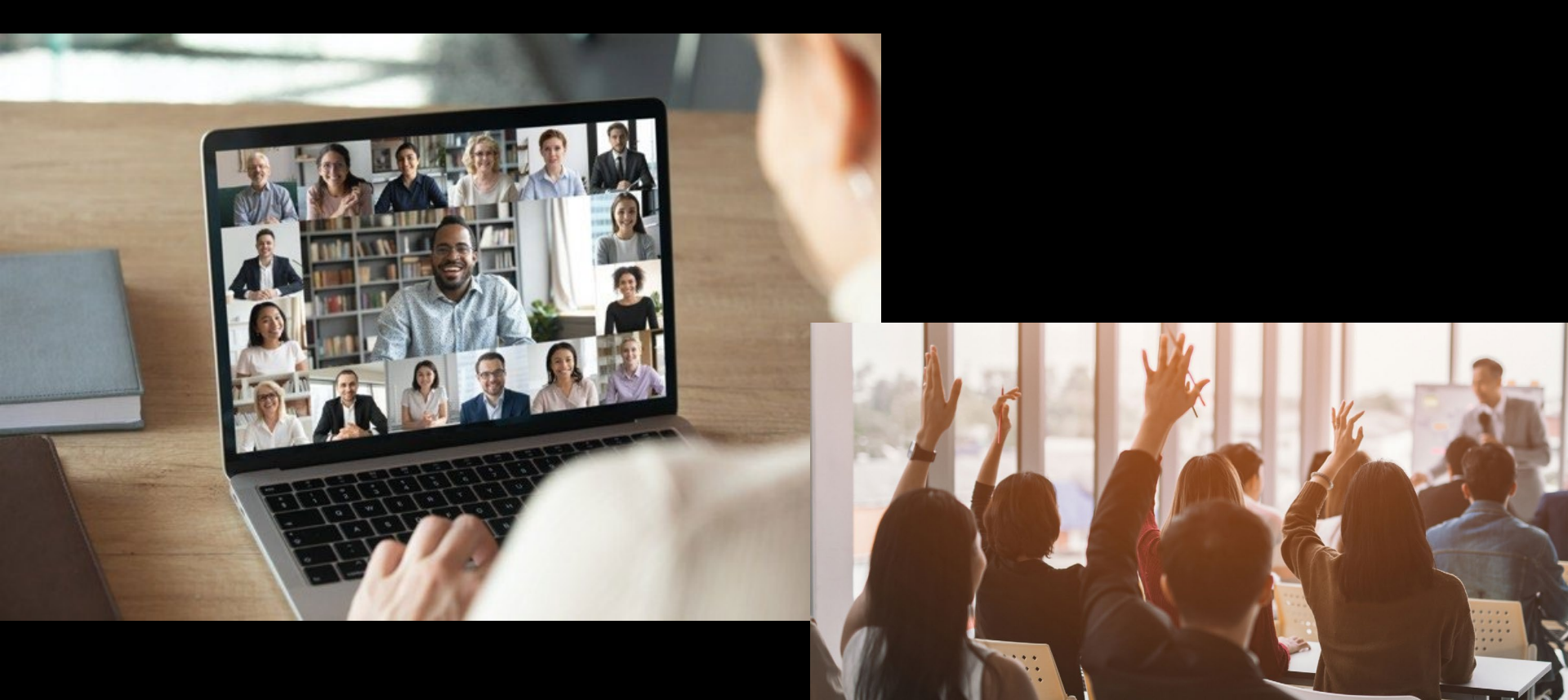

# WHICH PLATFORM OF ZOOM?

- Regular Zoom everyone gets the same link so you need to do a careful credentials process as you admit participants to the Zoom meeting.
- Zoom Webinar costs a bit more, but every participant gets an individual Zoom Link and you admit them all with one click of a button, so no extensive credentials process is needed during the meeting. However, you have to have a solid list of members with their email addresses.

#### SETTING UP THE ZOOM MEETING

| ZOOM SOLUTIONS - PLANS & | R PRICING CONTACT SALES       |                                      | SCHEDULE A MEETING | JOIN A MEETING | HOST A MEETING 👻  |
|--------------------------|-------------------------------|--------------------------------------|--------------------|----------------|-------------------|
| PERSONAL<br>Profile      | Meetings<br>Upcoming Previous | Personal Room Meeting Template       | 'S                 | Recently Dele  | eted Get Training |
| Meetings<br>Webinars     | Start Time to End Tir         | ne                                   |                    | Scl            | hedule a Meeting  |
| Recordings               | Wed, Jan 13                   |                                      |                    |                |                   |
| Settings                 | 01:30 AM - 04:30 AM           | ma4 Board Town Hall Meeting          |                    |                |                   |
| ADMIN                    |                               | Meeting ID: 831 7065 3016            |                    |                |                   |
| > User Management        | Fri, Jan 15                   |                                      |                    |                |                   |
| > Room Management        | 10:00 AM - 01:00 PM           | SeniorAge Board of Directors Meeting |                    |                |                   |
| > Account Management     |                               | Meeting ID: 820 1519 4336            |                    |                |                   |

#### ESSENTIALS

|                      | NS & PRICING CONTACT SALES | SCHEDULE A MEET                |
|----------------------|----------------------------|--------------------------------|
| Recordings           | Description (Optional)     | Enter your meeting description |
| Settings             |                            |                                |
|                      | Use a Template             | Meeting Template ~             |
| ADMIN                |                            |                                |
| > User Management    | When                       |                                |
| > Room Management    | VALICI                     | 02/14/2021 12:30 · PM ·        |
| > Account Management | Duration                   | 3 ~ hr 0 ~ min                 |
| > Advanced           | <b>T</b> . <b>T</b>        |                                |
|                      | Time Zone                  | (GMT-6:00) Central Time ~      |
|                      |                            |                                |
| Attend Live Training |                            |                                |
| Video Tutorials      | Registration               | Required                       |
| Knowledge Base       | -                          |                                |
|                      | Convito                    |                                |
|                      | Security                   | Passcoue                       |

#### BE SURE TO CHECK "WAITING RM"

| Registration | Required                                                                                                  |                                            |  |
|--------------|----------------------------------------------------------------------------------------------------|--------------------------------------------|--|
| Security     | Passcode Only users who have the invition                                                                 | ite link or passcode can join the meeting  |  |
|              | <ul> <li>Waiting Room</li> <li>Only users admitted by the h</li> <li>Require authentication to</li> </ul> | nost can join the meeting<br>o join        |  |
| Video        | Host<br>Participant                                                                                       | <ul> <li>on Off</li> <li>on Off</li> </ul> |  |
| Audio        | <ul> <li>Telephone O Computition</li> </ul>                                                               | iter Audio 🔿 Both                          |  |

#### SAVE THEN COPY INVITATION

| PLANS & PRICINC | Copy Meeting Invitation                                  | ^  | EETING    | JOIN A MEETING | но |
|-----------------|----------------------------------------------------------|----|-----------|----------------|----|
| Тој             |                                                          |    |           |                |    |
|                 | Meeting Invitation                                       |    |           |                |    |
| Tin             | Len Young is inviting you to a scheduled Zoom meeting.   |    |           |                |    |
|                 | Topic: Unity Annual Meeting                              |    |           |                |    |
|                 | Time: Feb 14, 2021 12:30 PM Central Time (US and Canada) |    | hoo Calen | dar            |    |
|                 | Join Zoom Meeting                                        |    |           |                |    |
| Με              | https://us02web.zoom.us/j/85079832033                    |    |           |                |    |
|                 | Meeting ID: 850 7983 2033                                |    |           |                |    |
| 6.00            |                                                          |    |           |                |    |
| Sec             |                                                          |    |           |                |    |
|                 |                                                          |    |           |                |    |
|                 |                                                          |    |           |                |    |
|                 |                                                          |    |           |                |    |
| Inv             |                                                          |    |           |                | 6  |
|                 |                                                          |    |           |                |    |
|                 |                                                          | 10 |           |                |    |
| Vic             |                                                          |    |           |                |    |
|                 |                                                          |    |           |                |    |

**Copy Meeting Invitation** 

Cancel

#### **MEETING LINK**

#### Copy Meeting Invitation

Meeting Invitation

Len Young is inviting you to a scheduled Zoom meeting.

Topic: Unity Annual Meeting Time: Feb 14, 2021 12:30 PM Central Time (US and Canada)

Join Zoom Meeting https://us02web.zoom.us/j/85079832033

Meeting ID: 850 7983 2033

X

#### SETTING UP POLLING

#### Poll Live Streaming

You have created 20 polls for this meeting. Add Title **Total Questions** Anonymous Poll 1:Board of Trustee Election 1 question No Edit Delete 1 question Y Poll 2:Approval of the Budget No Edit Delete Poll 3:Election of Nominating Committee Members 1 question No Edit Delete Poll 4:Amendment (Primary) 1 question No Edit Delete Poll 5:Refer 1 question No Edit Delete

#### SETTING UP POLLING

| Elec | tion of Board of Trustees                       |     | Ĺ |
|------|-------------------------------------------------|-----|---|
| 🗸 An | onymous? ⑦                                      |     |   |
| L.   | Which of these candidates do you wish to elect? |     |   |
|      |                                                 | C   |   |
|      | Single Choice     Multiple Choice               |     |   |
|      | John Smith                                      |     |   |
|      | Susan Jones                                     |     |   |
|      | Hillary Richardson                              | 237 |   |
|      | Answer 4 (Optional)                             |     |   |
|      | Answer 5 (Optional)                             |     |   |
|      | Answer 6 (Optional)                             |     |   |

#### **USING ZOOM WEBINAR**

- Request all your members to register by sending their name and email address.
- You upload these names and email addresses into Zoom Webinar using a csv file format.
- Zoom will send everyone a separate link
- Be sure to set a reminder email about 24 hours before the meeting.

#### **STANDING RULES**

will be conducted using Zoom Webinar Technology. The meeting will begin promptly at the hour announced and order must be maintained at all times. This virtual meeting shall be considered the same as an in-person annual meeting.

• 2. In Order to Vote. If members wish to vote, they must join the meeting using a PC, MAC, tablet or smart phone that has the Zoom app downloaded on it. Non-smart telephone connections will not be permitted since they do not provide for hand rising and electronic voting.

#### **STANDING RULES**

- 3. Registration. All those entitled to vote during the convention shall register with the Registration Committee no later than fourteen (14) days prior to the convening of the convention. Near the beginning of the convention business meeting on Wednesday, June 16th, the report of the Convention Registration Committee shall be presented. This report will establish the number of voters who are present and eligible to vote during the convention. The report shall be adopted by a majority vote.
- Limits on speeches

#### MEMBERS SIGN IN

Join Zoom Meeting https://us02web.zoom.us/j/84408335876

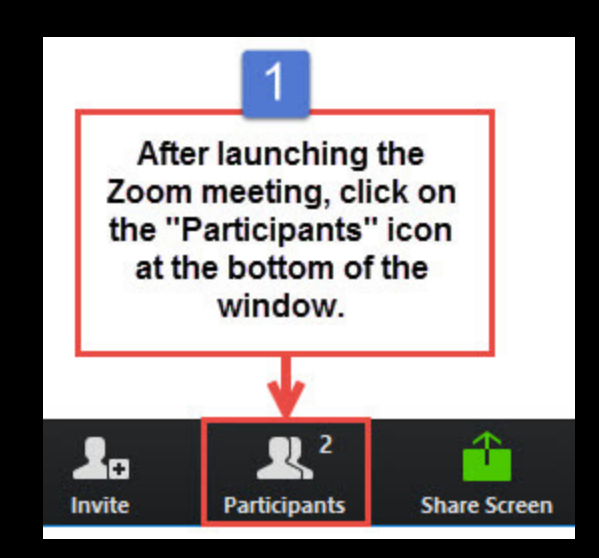

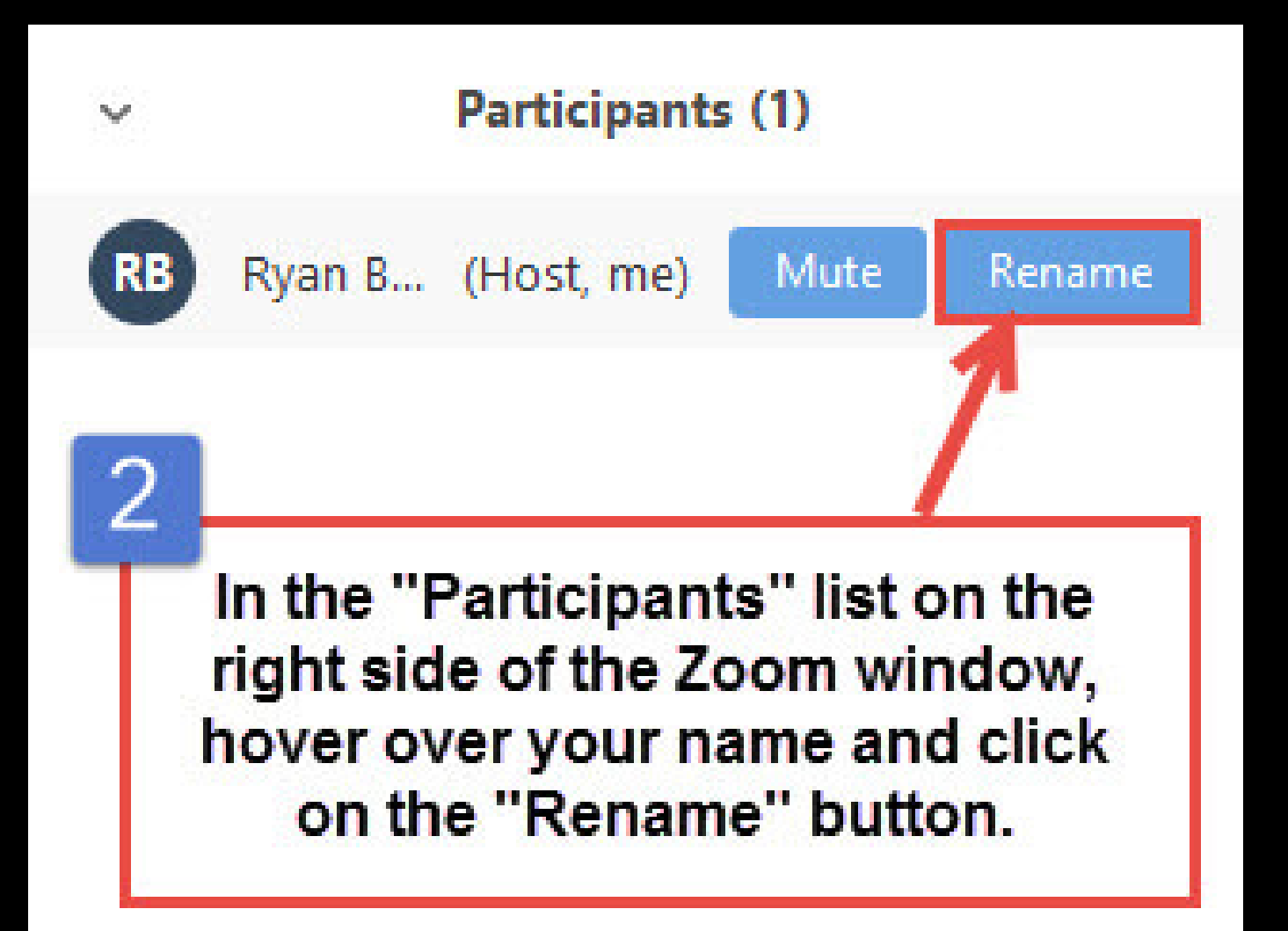

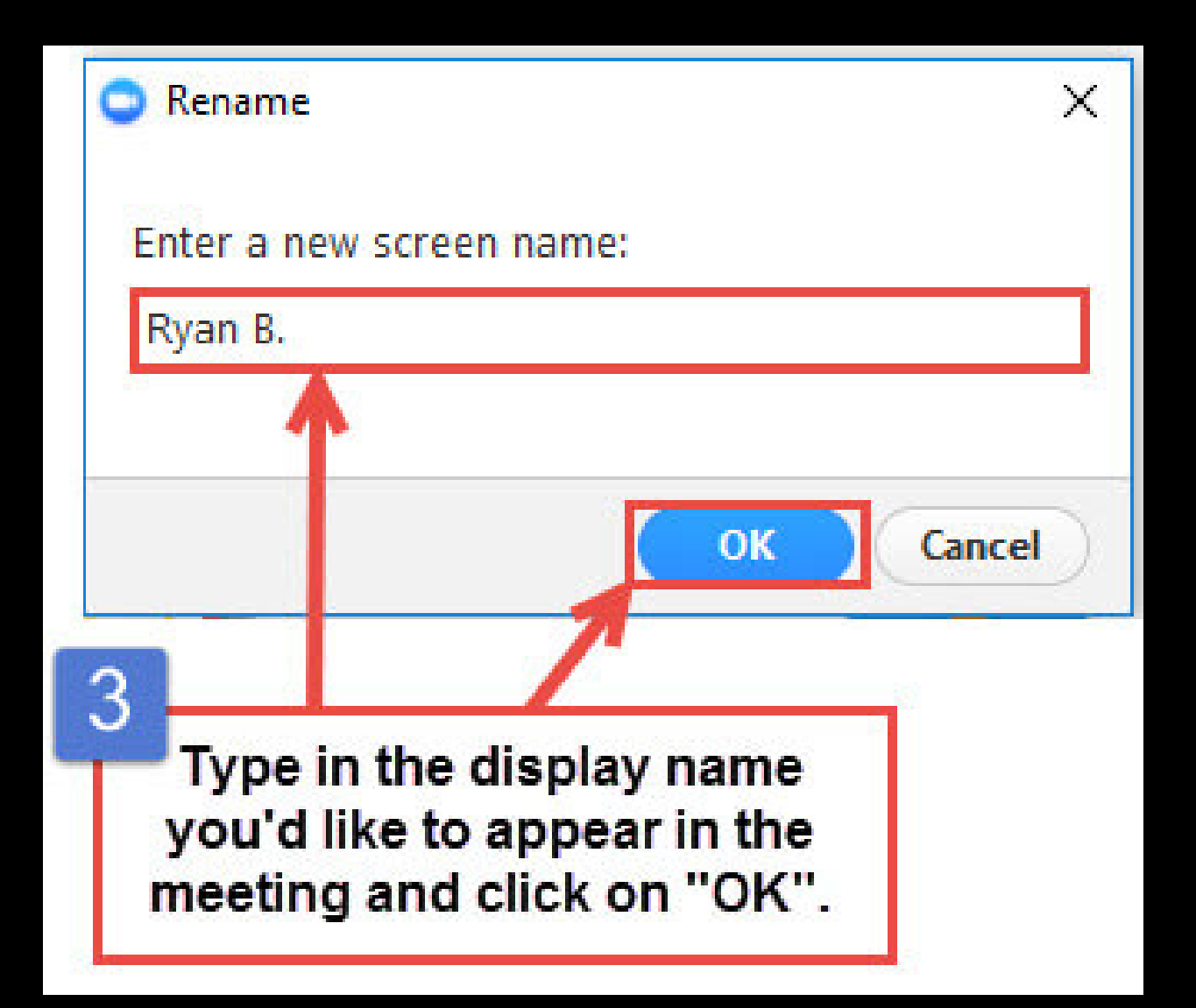

### Your name should be: FIRST NAME LAST NAME

Example: Leonard Young

### SETTING UP YOUR SCREEN

#### **SPEAKER VIEW**

#### Next take your Zoom interface into Speaker View

#### Click on "Speaker View" in the Upper Right Corner

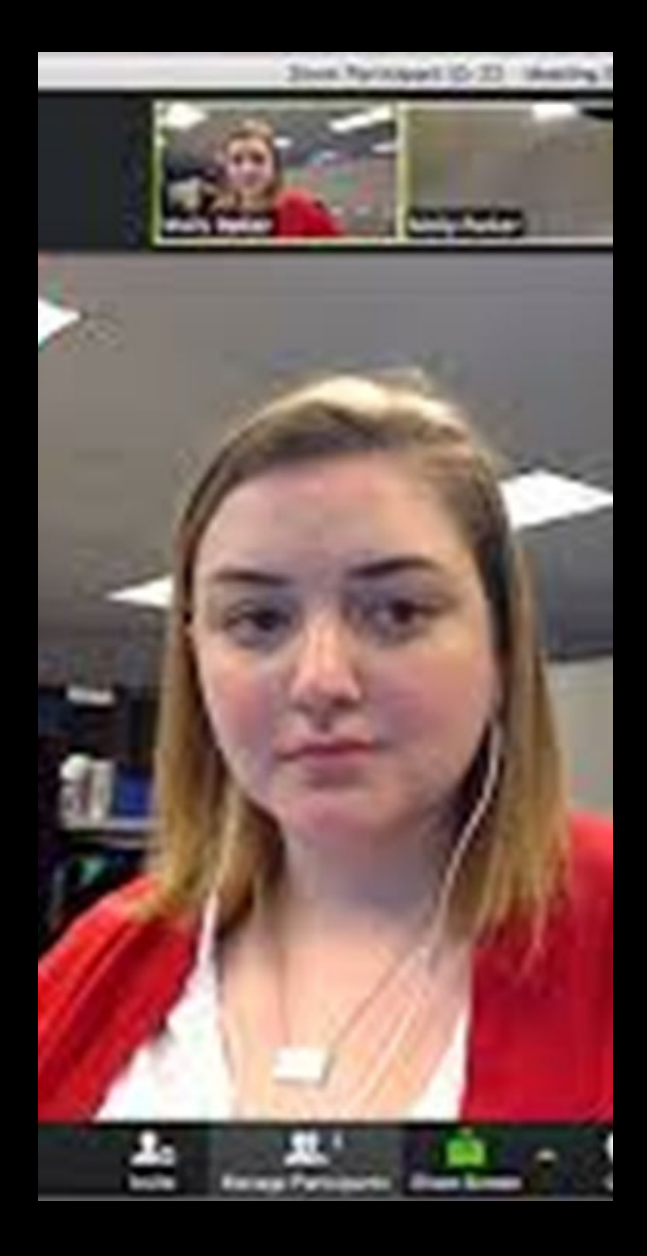

#### **GALLERY VIEW**

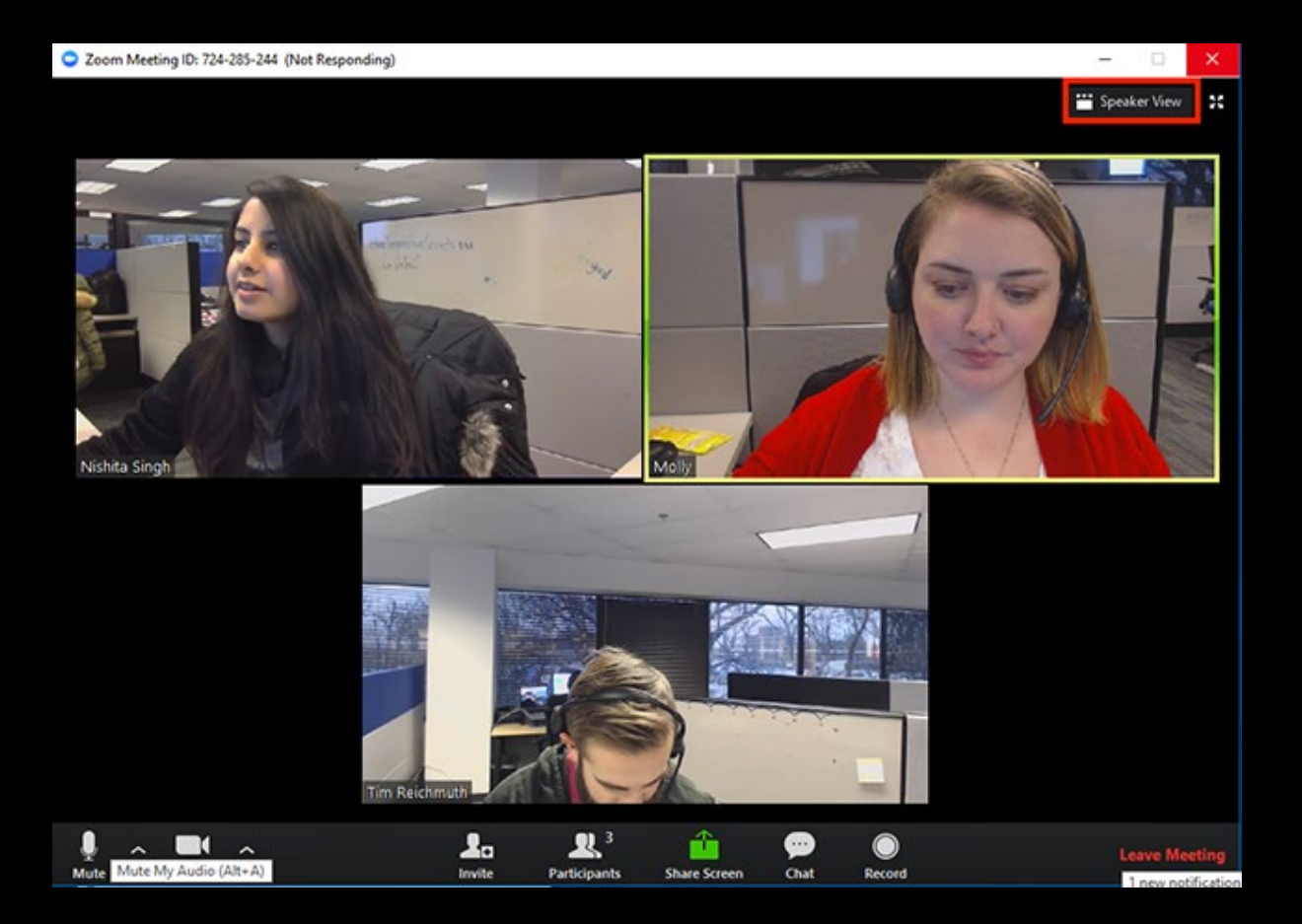

#### **SPEAKER VIEW**

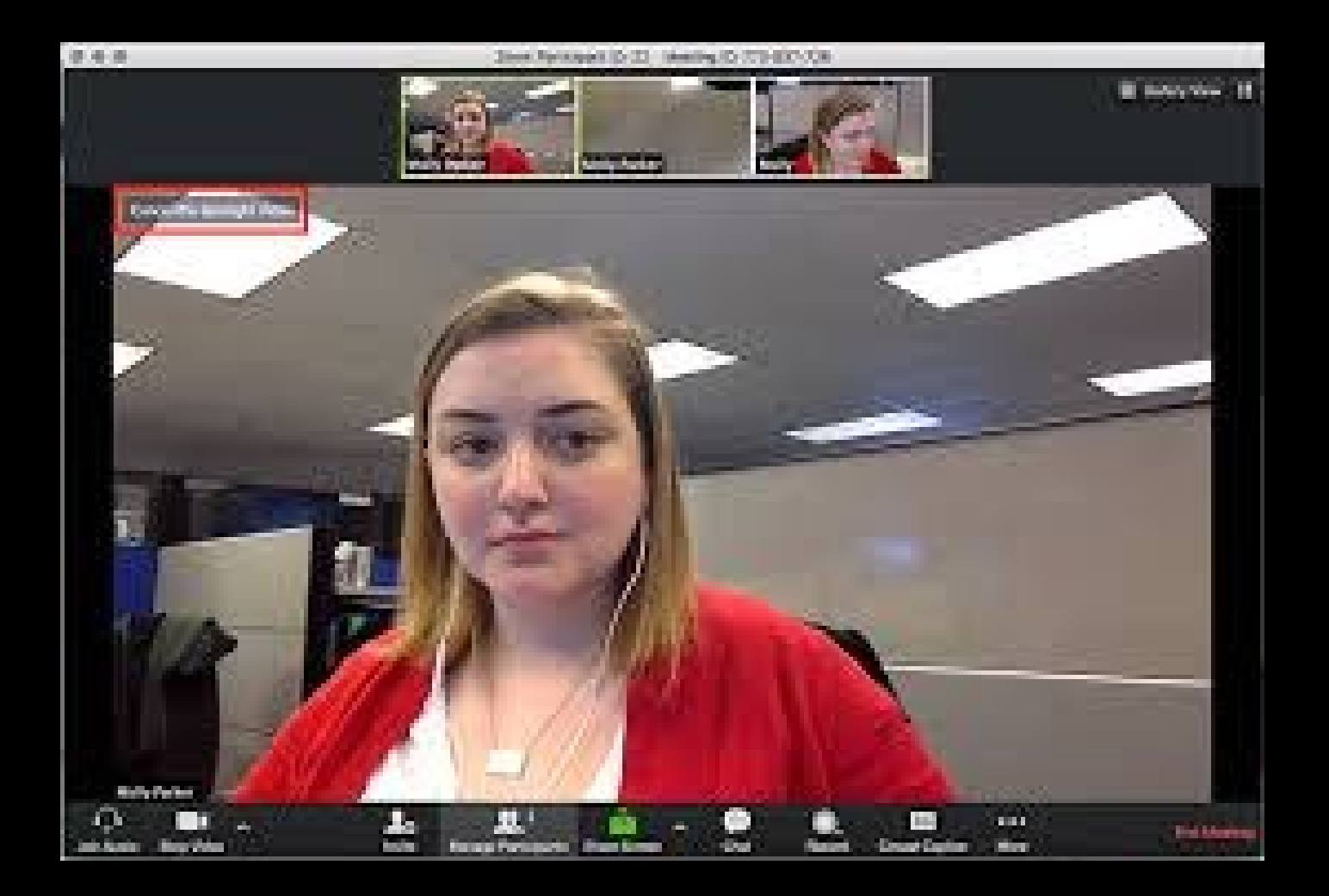

### **UNMUTING YOUR MIC**

- By default, each of your microphones are on MUTE.
- You can unmute your mic by going to the MUTE icon on the black bar and clicking on it.
- >You can then mute yourself again by hitting the MUTE icon once again.

You may also unmute yourself by pressing and holding down the space bar.

#### **UNMUTING YOUR MIC**

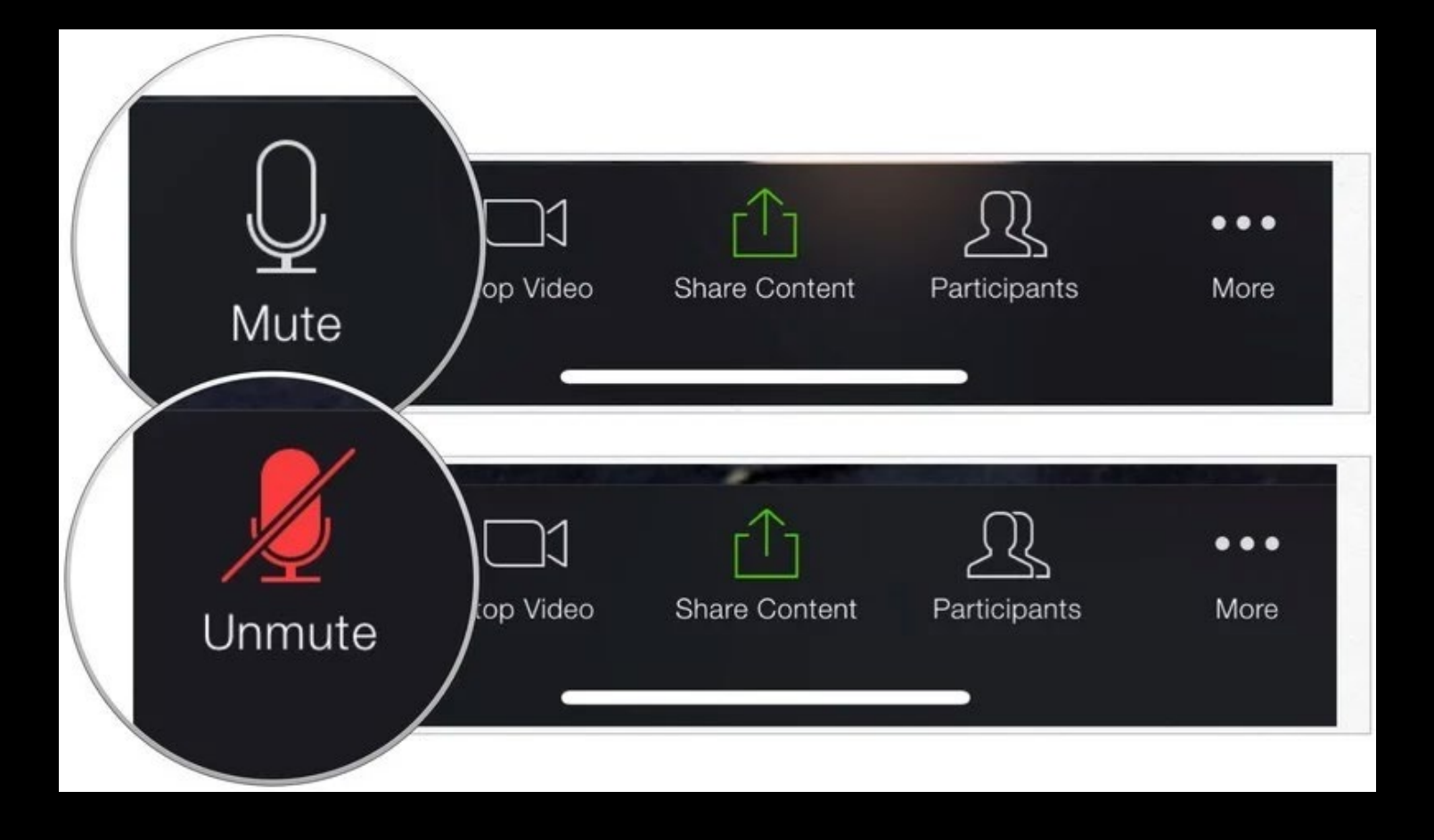

#### **STARTING YOUR VIDEO FEED**

- Sy default, all of you have your video feed closed.
- >When you are recognized to speak, you should start your video feed.
- ≻This is done by clinking on the START VIDEO icon next to where you saw the MUTE icon on the black bar.

#### STARTING YOUR VIDEO FEED

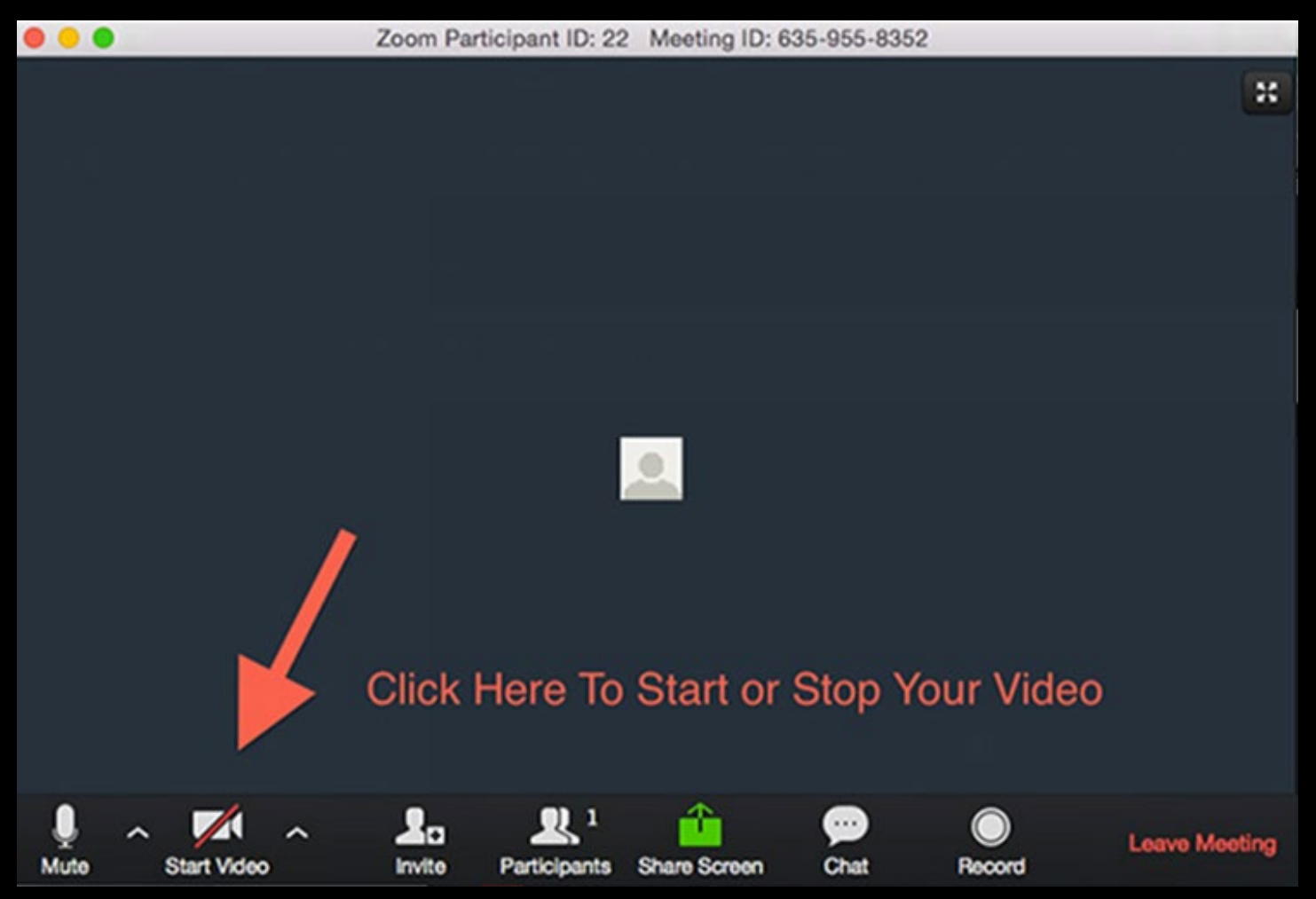

# BEING RECOGNIZED TO SPEAK To be recognized you must raise your LITTLE BLUE HAND.

>Where is my "raised hand" tool?

>This tool is located on the bottom of the white participant's panel.

➤To see this panel, just go to the black bar on your screen and click "participants". This will open the panel on your right.

#### **BEING RECOGNIZED TO SPEAK**

- >The Zoom menu bar appears in different places depending on whether you are using a computer, a tablet or a smart phone.
- If you don't see the menu bar, move your mouse slightly and the bar will appear. The bar disappears after a few seconds when in full-screen mode.

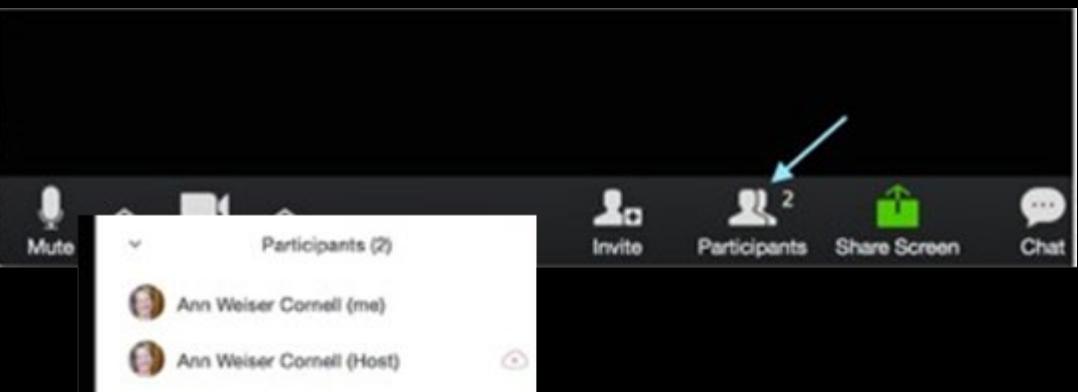

#### **BEING RECOGNIZED TO SPEAK**

#### When the WHITE PARTICIPANTS BOX appears the Raise Hand tool is at the bottom, just click it to

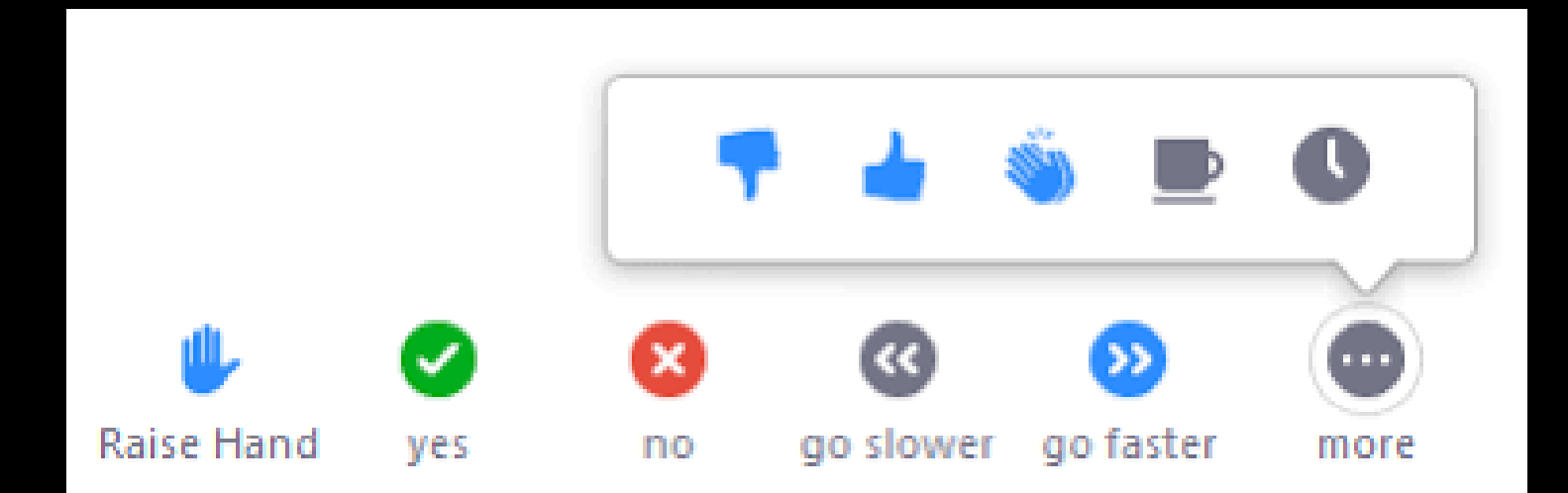

### VOTING IN ZOOM

### **RAISED HAND VOTING**

- The Chair will say all those in favor, click on the GREEN CHECK MARK
- All those opposed, clink on the RED X.

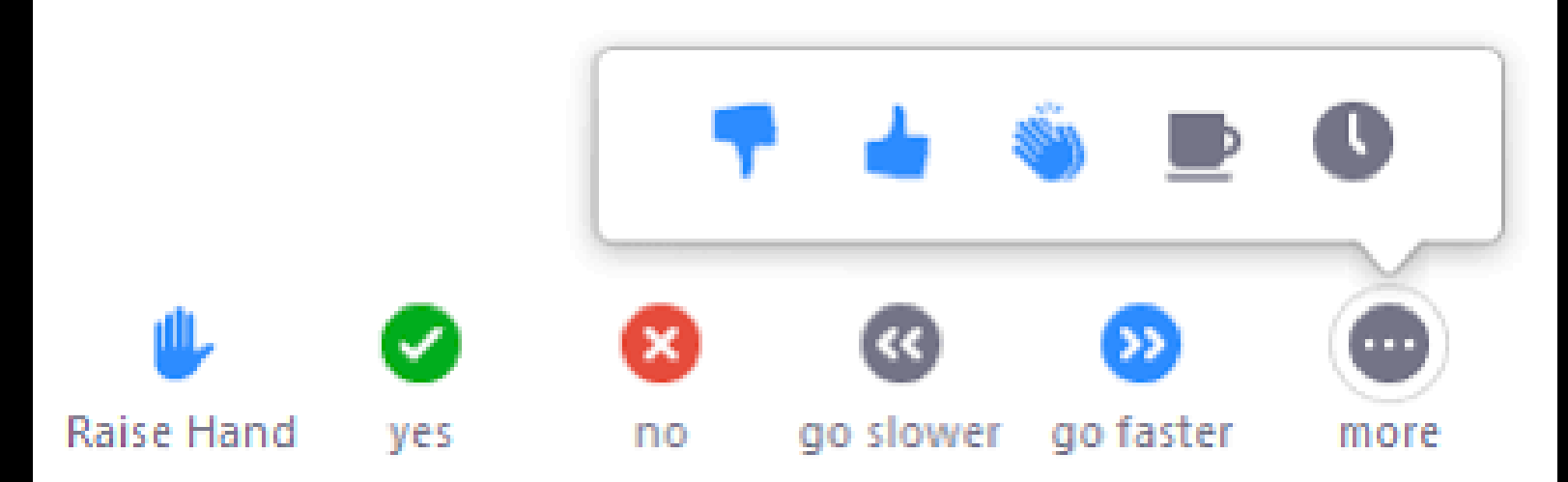

## ELECTRONIC BALLOT TO VOTE EACH ONE MUST BE ON A SEPARATE DEVICE.

### ONE VOTE PER DEVICE

### SAMPLE VOTE

#### **CHAT FUNCTION**

>Built into Zoom is a Chat Function.

➤This is located on the black bar on your screen.

>To open the chat feature, just click on the word Chat.

>At the bottom of the chat screen you will see that by default your chat everyone is open.

| Participant ID: XX Meeting ID: 000-000-000               |                                    |
|----------------------------------------------------------|------------------------------------|
|                                                          |                                    |
| Mute Start Video Invite Manage Participants Share Screen | Chat Record                        |
| To: Everyone V                                           | More                               |
| lype message here                                        | Save chat<br>Share file in meeting |
|                                                          | Allow attendees to chat with:      |
|                                                          | ✓ No one                           |
|                                                          | Host only                          |
|                                                          |                                    |
|                                                          | Everyone publicly                  |

# **CHAT FUNCTION** Chat should only be <u>used for those making a</u> motion to type it into the chat box so all can see the motion.

#### **ZOOM WEBINAR**

Disable the CHAT function

Use the Q&A function

#### **SCRIPTING THE MEETING**

UNITY IN MARTIN MEMBERSHIP MEETING - AUGUST 16, 2020

#### **THIRD DRAFT**

#### Annual Membership Meeting Unity in Marin August 16, 2020 PRESIDER'S SCRIPT

| Welcome and<br>Call to Order –<br>President | <ul><li>Good afternoon. It is my pleasure as Chair of the Board of Trustees to welcome all of you to this Annual Membership Meeting of Unity in Martin. We welcome those voting members who are present on Zoom and we also welcome those others who are watching via live stream.</li><li>I now call the order.</li><li>To introduce our guest, I call on Reverend Tim Lytle.</li></ul> |
|---------------------------------------------|----------------------------------------------------------------------------------------------------|
| Introduction<br>of Online<br>Facilitator    | It is also my pleasure to welcome our online facilitator and<br>parliamentarian, <b>Dr. Leonard M. Young</b> . Dr. Young is a past<br>president of the National Association of Parliamentarians and has been<br>the parliamentarians for Unity Worldwide Ministries for more than 25<br>years. We are pleased to have him with us to assist in the handling of<br>the online meeting.    |

### SWITCH TO WORD DOCUMENT

### LIVE DEMONSTRATION OF ZOOM

QUESTIONS????

#### FREE TO YOU

- Consultation by phone, email or Zoom is free to you.
- If you want me to serve as your meeting facilitator & parliamentarian and draft the standing rules and scripts \$500.
- This is a greatly reduced rate since you are a Unity Local Ministry a benefit from being part of UWM.

#### UNITY LOCAL MINISTRIES ONLINE ANNUAL MEETING

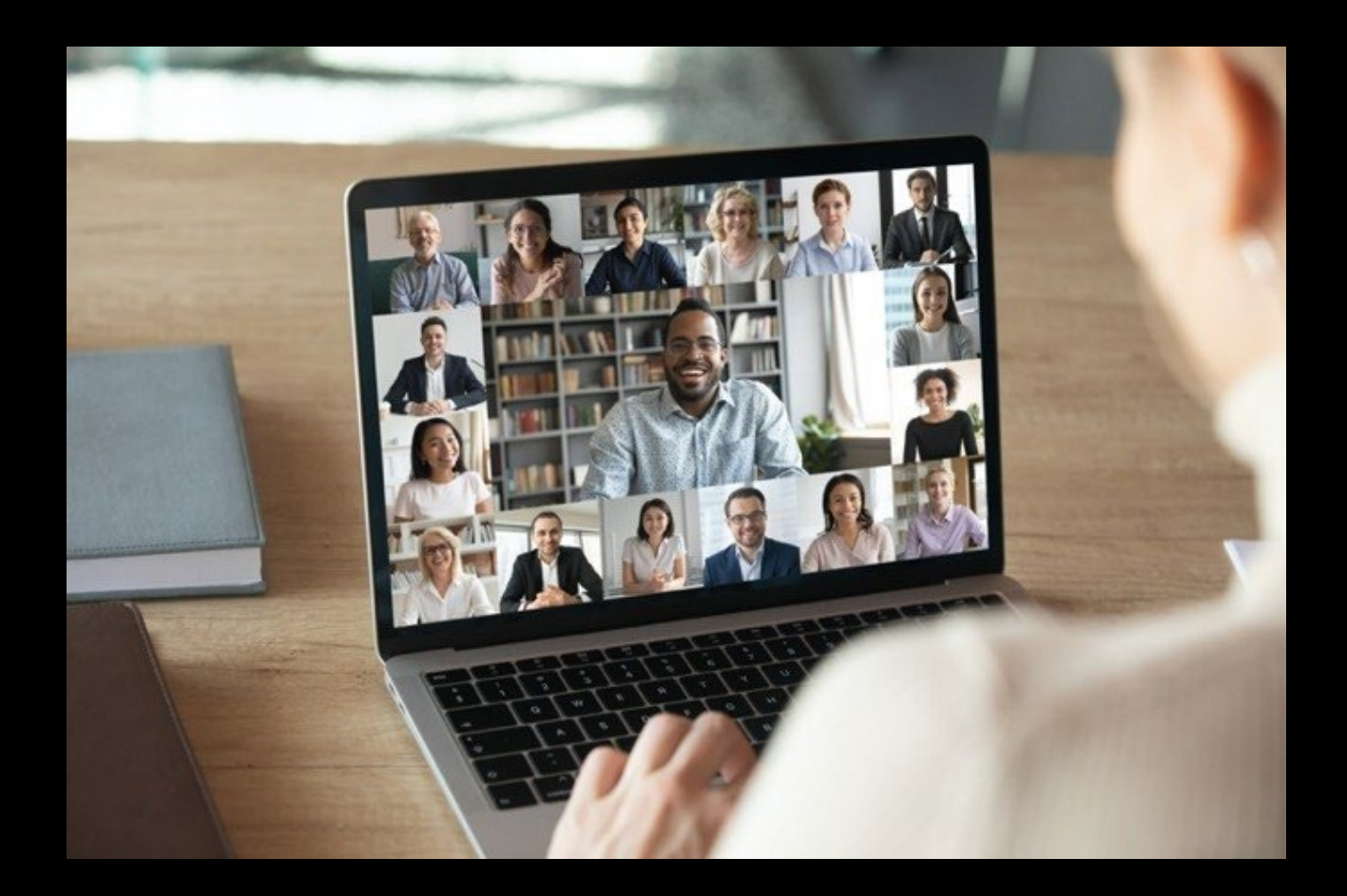